## **RNIB Bookshare scheme**

### How can Bookshare help me?

Bookshare is useful for looking for a specific book or author, but it can also be used to search for books on a particular subject by using key words or terms that best describe your topic.

The following instructions should help you get started, but if you need any other help or support then please email the library AskaLibrarian@hope.ac.uk

If a text you need is not available on Bookshare, please email <u>AskaLibrarian@hope.ac.uk</u> and we will endeavour to get the text. Please do not request it directly from the RNIB Bookshare site.

## **Getting started**

| Co to https://www.rpibbooksharo.org/cms/ |           |                                               |                                         |
|------------------------------------------|-----------|-----------------------------------------------|-----------------------------------------|
| Go to https://www.hhbbookshare.org/chis/ | RNIB      | <b>Find books</b><br>By title, author or ISBN | Search                                  |
|                                          | Bookshare | Browse                                        | Resources Central Advanced search Login |
| Logging in                               |           | About - Get started - Get involved -          | - CFVI Resources Help Sign up           |
| Select Log in.                           |           |                                               |                                         |

Sign in using the RNIB Bookshare username and password recently emailed to your Hope gmail account.

Click on Login.

| Logi          | n     |  |
|---------------|-------|--|
| Email or user | ame   |  |
| booktest      |       |  |
| Password      |       |  |
| Forgot my pa  | sword |  |
| Login >       |       |  |

| Searching for books                     |           |                                               |                               |              |
|-----------------------------------------|-----------|-----------------------------------------------|-------------------------------|--------------|
| Enter your search terms in the text hox | RNIB      | <b>Find books</b><br>By title, author or ISBN | liverpool film                | Search       |
|                                         | Bookshare | Browse Resources Ce                           | entral Advanced search My hom | epage Logout |

Then click on the **Search** button.

In this example we are looking for any books with the key words Liverpool film.

# How to access books from the Search Results list

Select the title you wish to access.

| Title                                                                      |                                                                                                    | ISBN          | Author           | Copyright |
|----------------------------------------------------------------------------|----------------------------------------------------------------------------------------------------|---------------|------------------|-----------|
| PETER TURNER                                                               | Film Stars Don't Die in Liverpool: A True Story                                                       | 9781509818228 | Peter<br>Turner  | 2017      |
| FILM MOBILITY<br>IND URBAN SPACE<br>- ************************************ | Film, Mobility and Urban Space: A Cinematic<br>Geography of Liverpool                                 | 9781781386552 | Les<br>Roberts   |           |
| Walter Greenwood's<br>Love on the Dole<br>Novel, Play, Film                | Walter Greenwood's 'Love on the Dole': Novel, Play,<br>Film (Liverpool English Texts and Studies #71) | 9781786948694 | Chris<br>Hopkins | 2018      |

#### How to download a book

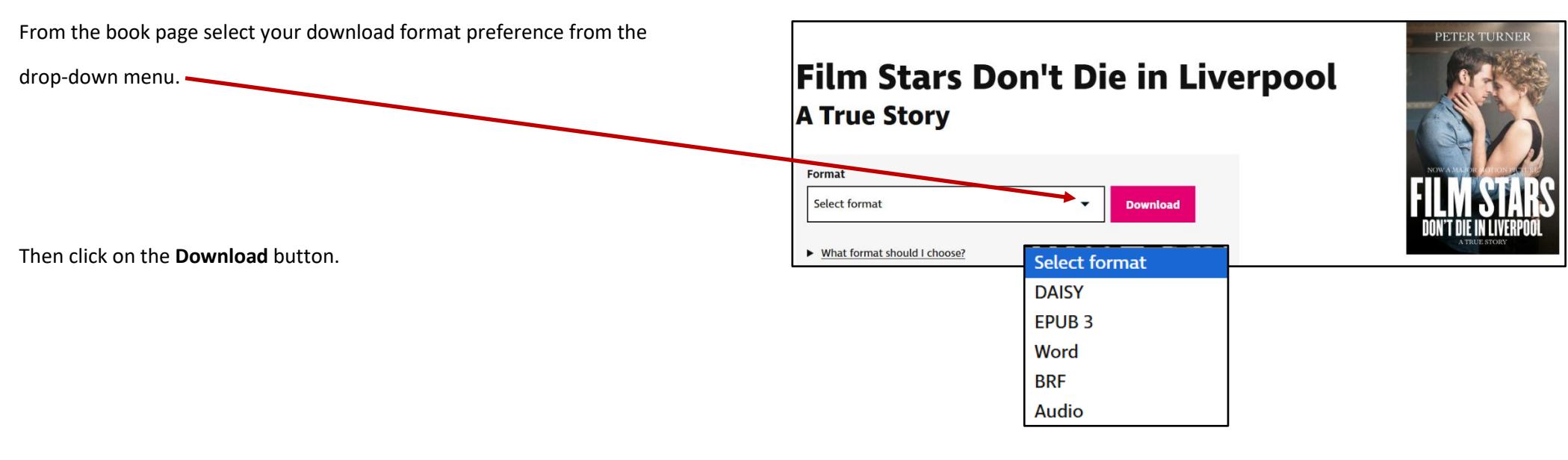

You will be told that your download has been requested.

#### Important

Book download has been requested, please wait for it to become available.

When the book is ready to download the status next to the book will change to **Ready for download**. Select this link and the book will download to your device.

| Update: Film Stars Don't Die in Liverpool is now ready to download. |              |        |                     |                              |
|---------------------------------------------------------------------|--------------|--------|---------------------|------------------------------|
| Title                                                               | Author       | Format | Date                | Status                       |
| Film Stars Don't Die<br>in Liverpool                                | Peter Turner | DAISY  | 29/11/2024<br>15:47 | <u>Ready for</u><br>download |